## **POWER ANALYZER** LCD VIPS80L

|             |   | <br> |
|-------------|---|------|
| EE A        | T | CC   |
| $\Gamma LA$ |   | LO   |

| State | of Ar | t Micr | ocontr | oller E | Based | Design |
|-------|-------|--------|--------|---------|-------|--------|
|       |       |        |        |         |       |        |

| 4x4 Line,8x1 Line LCD display with Bar Graph      | I.                    |  |
|---------------------------------------------------|-----------------------|--|
| Site programmable CT ratio( Primary & Secondary)  | I<br>I√Ar             |  |
| Site programmable PT ratio ( Primary & Secondary) | <br> <br>             |  |
| True RMS measurement                              | <br>                  |  |
| Password Protection                               | ¦<br>√Po              |  |
| Maximum demand with Relay contact                 |                       |  |
| RS 485 Computer Interface                         | <br>                  |  |
| Harmonics ( Individual & Total )                  |                       |  |
| Auto Ranging                                      | (                     |  |
| Universal Aux. Supply                             | <br>                  |  |
| MECHANICAL DIMENSION<br>Bezzel<br>96 mm           | і<br>  √Ар<br>  К<br> |  |
|                                                   | I √ R€                |  |

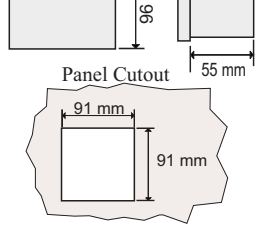

Electrical Wiring / Connection Diagram

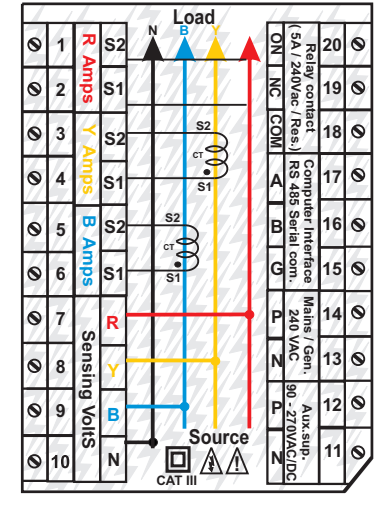

| ✓ Volts                 | : R Y (Phase - Phase)                             |
|-------------------------|---------------------------------------------------|
| 1                       | YB (Phase - Phase)                                |
|                         | BR (Phase - Phase)                                |
| I<br>I                  | Average (Phase - Phase)                           |
| 1                       | RN (Phase - Neutral)                              |
| ı<br>I                  | YN (Phase - Neutral)                              |
| 1                       | BN (Phase - Neutral)                              |
| i                       | Average (Phase - Neutral)                         |
| I<br>I √ Amps           | : R Phase                                         |
|                         | Y Phase                                           |
| i                       | B Phase                                           |
| <br>                    | Average                                           |
| Power Factor            | : R Phase                                         |
| l                       | Y Phase                                           |
| 1                       | B Phase                                           |
|                         | System                                            |
| Active Power            | : R Phase                                         |
| (KW)                    | Y Phase                                           |
| ĺ                       | B Phase                                           |
| 1                       | Total                                             |
| Apparent power          | : R Phase                                         |
| KVA)                    | Y Phase                                           |
| 1                       | B Phase                                           |
| ļ                       | Total                                             |
| Reactive Power          | : R Phase                                         |
| (KVAr)                  | Y Phase                                           |
| ļ                       | B Phase                                           |
| 1                       | Total                                             |
| Frequency               | : System                                          |
| 🗸 Phasor Angle ( I      | Phase wise)                                       |
| I ✓ Phase Angle (Ph     | nase wise)                                        |
| I√ Import Maximun       | n Demand                                          |
| ✓ Import Peak Max       | kimum Demand                                      |
| Export Maximun          | n Demand                                          |
| Export Peak Max         | ximum Demand                                      |
| ✓ Import Active Er      | nergy                                             |
| I ✓ Import Reactive     | -Inductive Energy                                 |
| ✓ Import Reactive       | -Capacitive Energy                                |
| ✓ Import Apparent       | Energy                                            |
| Export Active E         | nergy                                             |
| Export Reactive         | -Inductive Energy                                 |
| Export Reactive         | -Capacitive Energy                                |
| I ✓ Export Apparent     | t Energy                                          |
| ✓ Harmonics - Vol       | ts - Total ( THDV Phase wise & Avg )              |
| I ✓ Harmonics - Am      | ps - Total(THDI Phase wise & Avg)                 |
| I ✓ Harmonics - Vol     | ts - Individual (upto 31⁵) on RS485               |
| ✓ Harmonics - Am        | ps - Individual (upto 31 <sup>st</sup> ) on RS485 |
| l√ Load Hour - Imp<br>I | port                                              |
| 🗸 Load Hour - Exp       | ort                                               |

ON Hour(for which the meter is on with/withoutload)

**PARAMETERS** 

|--|

Scrolling of display pages using programming key

| Page | Symbol | PARAMETERS                                                         |     |
|------|--------|--------------------------------------------------------------------|-----|
| 1    | V L-L  | Voltage (L-L) RY, YB, BR & Average                                 |     |
| 2    | V L-N  | Voltage (L-N) RN, YN, BN & Average                                 |     |
| 3    | PHro   | Phasor Angle between Voltage in degrees                            |     |
| 4    | А      | Amps R, Y, B & Total                                               |     |
| 5    | Hz     | Frequency                                                          |     |
| 6    | w      | Watts (Active Power) R, Y, B & Total                               |     |
| 7    | Var    | VAr (Reactive Power) R, Y, B & Total                               | İ   |
| 8    | VA     | VA (Apparent Power) R, Y, B & Total                                | li  |
| 9    | PF     | Power Factor R, Y, B & System                                      | i   |
| 10   | PHI 0  | Phase Angle between volt & Amps in degrees                         |     |
| 11   | lād    | Import Maximum Demand                                              | ! , |
| 12   | I Pād  | Import Peak Maximum Demand                                         |     |
| 13   | End    | Export Maximum Demand                                              |     |
| 14   | EPnd   | Export Peak Maximum Demand                                         |     |
| 15   | սեհժ   | Harmonics - Voltage - THDV Phase wise & Avg                        |     |
| 16   | ithd   | Harmonics - Current - THDI Phase wise & Avg                        |     |
| 17   | Onht   | $ON\;Hour$ (duration for which the meter is ON with /without load) |     |
| 18   | Ldti   | Load Hour (timer) - Import                                         |     |
| 19   | LdŁE   | Load Hour (timer) - Export                                         |     |

## **Bar Graph**

I1%, I2%, I3% to display the % of current in R, Y, B phases respectively.

8 Digit Energy Display

Scrolling of 8 digit display using esc key

| Page | Symbol          | Description                         |
|------|-----------------|-------------------------------------|
| 1    | Imp Kwh         | Import Active Energy                |
| 2    | Imp –- MVarh    | Import Reactive - Inductive Energy  |
| 3    | Imp ⊣           | Import Reactive - Capacitive Energy |
| 4    | Imp KVah        | Import Apparent Energy              |
| 5    | Exp Kwh         | Export Active Energy                |
| 6    | Exp_~aar⊱ KVarh | Export Reactive - Inductive Energy  |
| 7    | Exp⊣├ KVarh     | Export Reactive - Capacitive Energy |
| 8    | Exp KVah        | Export Apparent Energy              |
|      |                 |                                     |

NOTE The display pages can be scrolled using and by keys . The 8 digit energy display can be scrolled using key.

## **SPECIFICATIONS**

| Input                                                                                                    | :                                     | 3 phase 4 wire / 1 phase 2 wire                                                                                                    |
|----------------------------------------------------------------------------------------------------|---------------------------------------|----------------------------------------------------------------------------------------------------|
| Volts                                                                                                    | :                                     | Range 10-500v                                                                                                    |
| Amps                                                                                                    | :                                     | 0.015 to 6.00Amp                                                                                                    |
| Burden                                                                                                    | :                                     | 0.2 VA max. per phase for Voltage<br>& Current Inputs<br>3 VA max. on Aux. Supply                                                                                                    |
| Aux.Supply                                                                                                    | :                                     | 90 - 270 VAC / DC                                                                                                    |
| Display                                                                                                    | :                                     | 4x4 Line,8x1 Line LCD display with Bar Graph                                                                                                    |
| Computation<br>Frequency<br>Ambient<br>Storage<br>Humidity<br>Weight<br>Dimensions<br>Panel Cutout<br>Mounting | · · · · · · · · · · · · · · · · · · · | True RMS<br>45 Hz - 65 Hz.<br>-10 to 55°C<br>-20 to 75°C<br>< 95 % Non-condensing<br>280gms<br>96 X 96 X 55 mm (L x W x D)<br>(90 $^{+1}_{-0}$ )mm X (90 $^{+1}_{-0}$ ) mm<br>Flush Mounting with side clamps. |
|                                                                                                    |                                       |                                                                                                    |

## Measurement range :

- : 10 500VAC L-L : 0.015A - 6.00Amp AC Display update : 1Sec : 45.0 to 65.0HZ Resolution : 0.1 for Energy , Auto ranging for other parameters. : <u>+0.5% of full scale for voltage</u>, Accuracy current, power, power factor. : +0.1% for Hz Frquency Energy
  - : class 1.0

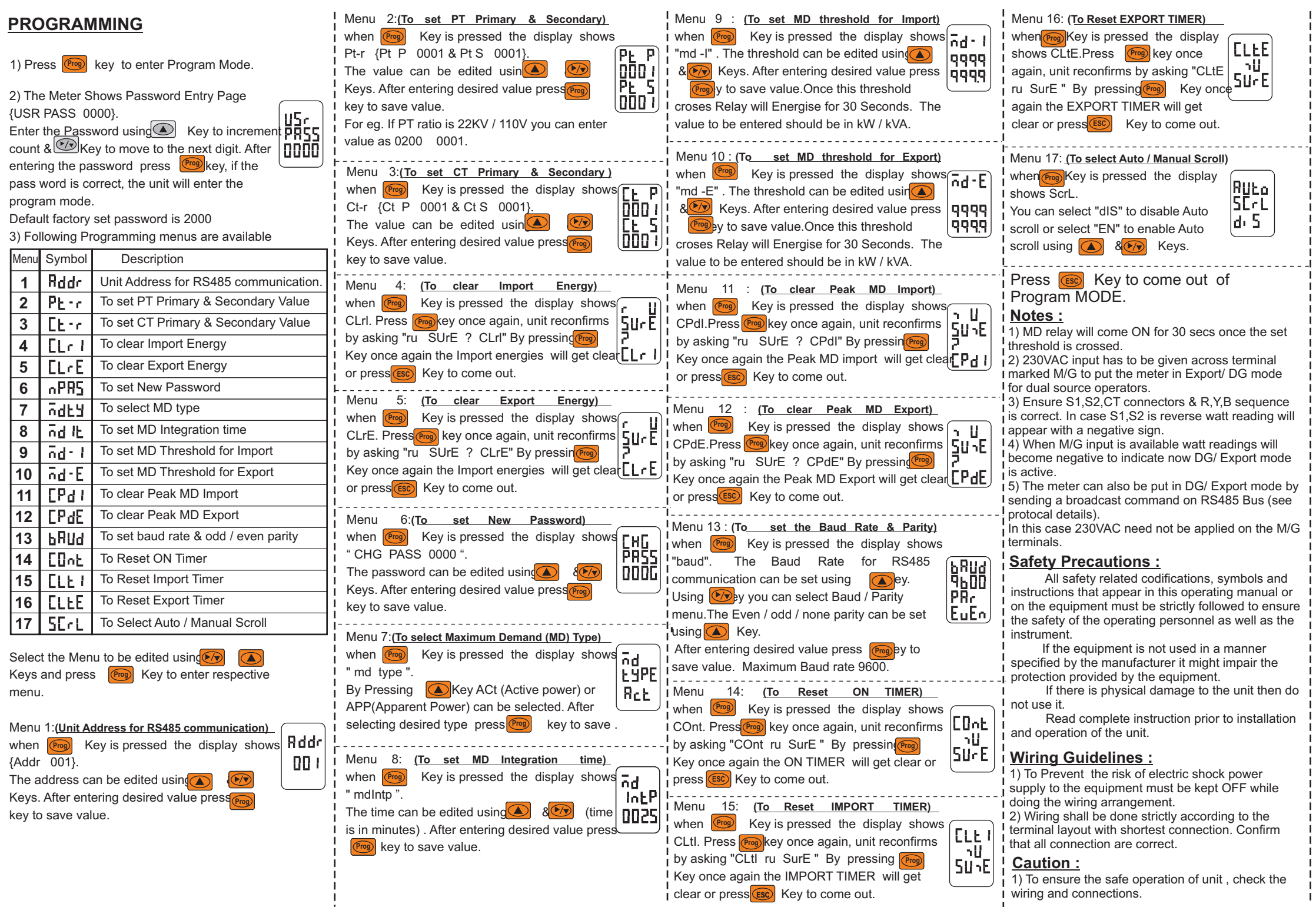